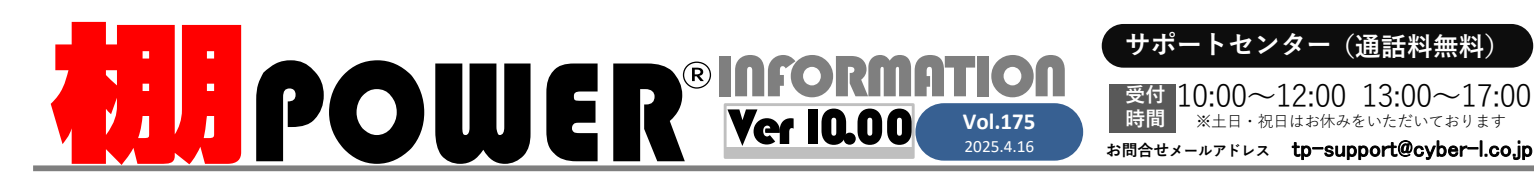

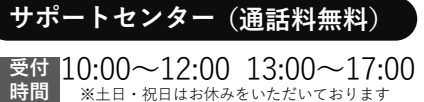

**R**0120-987-571 ATWサービス(クラウド) 🏗 0120-963-510 発行… CYBER LINKS 株式会社サイバーリンクス

サイバーリンクス 流通 ポータルサイト

棚割システムほか、食品スーパー向け基幹システム、EDI、ネットスーパーなど当社の様々な流通業界向けサービスをご紹介しています。 導入事例や業界のトレンド、IT活用についてなどブログ形式でお伝えしています。ぜひご覧ください。

https://cyberlinks-portal.com/

# 棚POWER最新バージョン 11.00 搭載予定新機能をご紹介

棚POWER最新バージョン 11.00を5月にリリース予定です。今回は搭載予定の新機能・追加機能より、第一弾として棚割編集関連の機能を先行紹介します。Ver11.00 もダウンロード 形式にてご提供を予定しており、5月リリース時には改めてホームページ、メール配信等でお知らせいたします。※ATWサービス(クラウド)をご利用の方はバージョンアップ不要でご 利用いただけます。

~Ver11.00 新機能紹介第1弾~ 棚割操作「一括編集」機能の拡充

Ver11.00では複数の棚割モデルの編集を一括で行える「一括編集」をより充実させ、一層簡便に棚割編集をできるよう新機能・追加機能を搭載します。

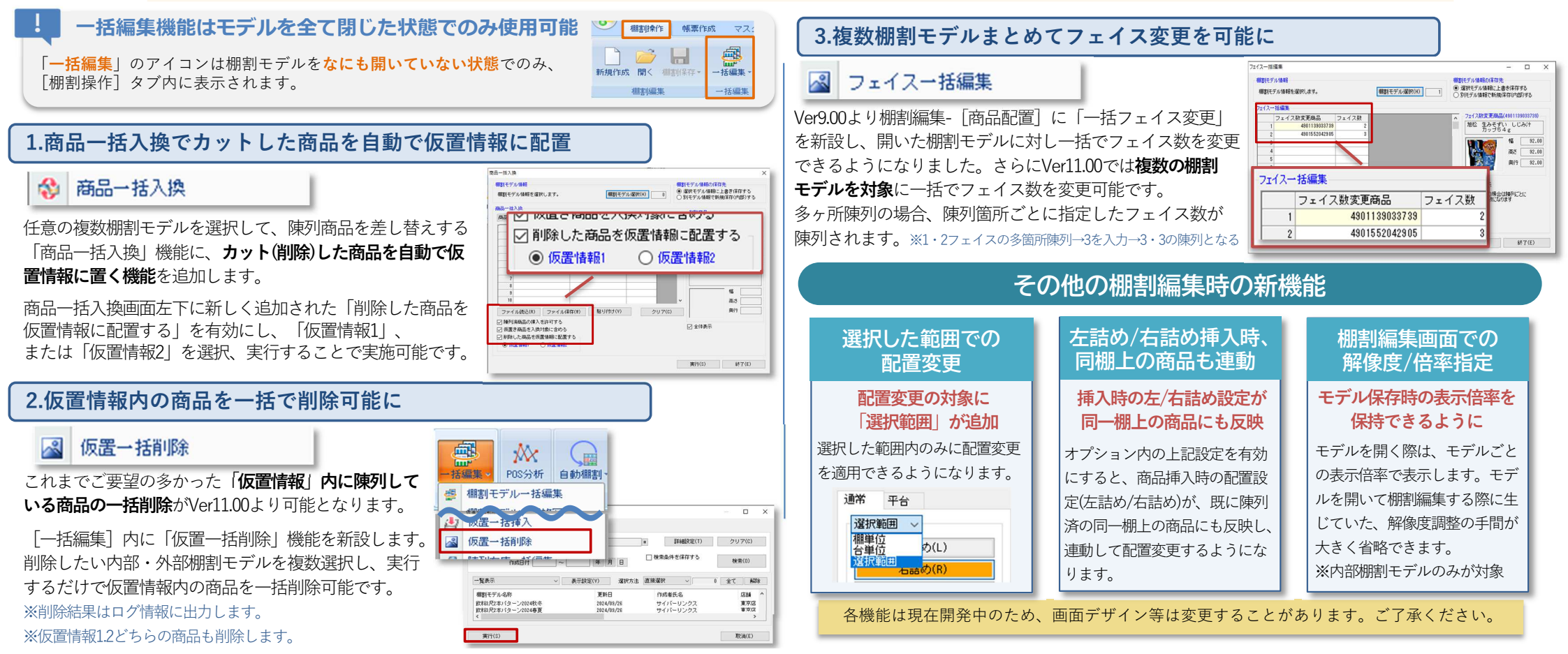

#### ユーザーの皆様よりたくさんのお問合せをサポートセンターにいただいております。 このコーナーでは、その中からよくあるご質問を厳選してご紹介します。

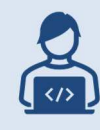

棚にあと少し入りきらない商品を、商品のサイズはそのままで、袋を圧 縮するように陳列することはできませんか?

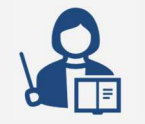

袋物など圧縮して陳列できる商品には「圧縮率」を設定することで、商 品サイズはそのまま棚に陳列することが可能です。 「圧縮率」は什器全体、または商品単位で設定できます。

#### 操作手順

「圧縮率」は圧縮不可の状態を「100%」とし、そこからどのくらい圧縮するかを率で設定します。 例えば商品幅100mmの商品を100%の状態から5%圧縮すると、95%=95mmで陳列できます。

#### 棚割モデル全体に「圧縮率」を設定する

よくあるご質問コーナー

棚割・台・段全体など、商品を指定せず陳列箇所に対して圧縮できる ようにする場合は、什器に対して圧縮率を設定します。全台まとめて 同じ圧縮率を設定するには、[一括設定]機能を使用します。

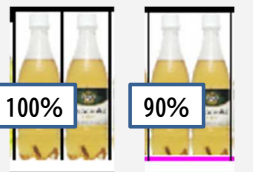

①[什器配置]タブ-[一括設定]をクリックします

② [圧縮率] で設定したい圧縮率(最小50~最大100)を選択し[一括設定]をクリックします

## 一部の台や段に「圧縮率」を設定する

1台だけ、一部の段にだけ圧縮率を設定する場合は、 [詳細設定]機能を使用します。

[什器配置] タブー[詳細設定] をクリックします
② 圧縮率を設定したい什器上でクリックします。[什器詳細設定] 画面が表示されます

③ 台単位: [台情報] タブ [一括設定] をクリック、「圧縮率」を選択後 [一括設定] をクリックします 段単位: [棚情報] タブの圧縮率を設定したい段をを選択。その他「圧縮率」の数値を選択します ともに什器に反映するため、最後に左下 [設定] をクリックします

棚の残り幅があるうちは設定しても圧縮されません。棚に入りきらない場合に圧縮されます

棚POWER・店POWER WEBサイトでもよくあるご質問を公開しています。操作中にエラーが出た場合や不明点があればご活用ください。

**WIPOWER** Q&A https://www.tanapower.com/user/faq

棚POWER・店POWER WEBサイトトップ >> ユーザーサポート >> Q&A(よくあるご質問)

棚POWERをご契約いただいている正規ユーザー様のみ、棚POWER・店POWER WEBサイトにて 「棚POWER インフォメーション」のPDFを閲覧・ダウンロードしていただけます。

正規ユーザー様のみに、閲覧に必要なユーザーIDとパスワードをお伝えしています。

リテールテックJAPAN開催のお礼

3/4(火)-3/7(金)に開催しましたリテールテックJAPAN2025では、お忙しい中多くの方にご来場いただきありがとうございました。 ご来場いただきました皆様に心より御礼申し上げます。展示会にていただいた意見を踏まえ、より良いサービスを提供できるよう スタッフー同邁進してまいります。

・・・・・・ 満 足 度 & ご 要 望 を お 聞 か せ く だ さ い

利用者アンケートご協力のお願い

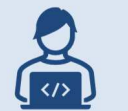

同じ段内に圧縮したい商品としたくない商品が混在しています。 什器に圧縮率をかけると全て圧縮されてしまいます。

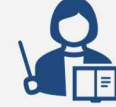

H POWER `

什器に圧縮率を設定するほかに、商品ごとに圧縮を設定可能です。
特定の棚割モデルでのみ圧縮する場合は「単品圧縮」機能、必ず圧縮す
る場合は商品情報の「圧縮率」に登録します。

## 操作手順

#### 「単品圧縮」機能で設定する

Ver11.00より、棚割編集画面上で任意の商品に圧縮率を設定できる「単品圧縮」機能を搭載 予定です。こちらにより単品に対しても商品情報を変更することなく圧縮率を設定できます。

- ① [商品配置] タブ- [単品圧縮] をクリックします
- ② [圧縮設定]をクリックし、設定したい圧縮率(最小50 ~最大100)右側のボックスに入力します

③ 圧縮したい商品の上でクリックします 範囲選択(ドラッグ)してまとめて設定も可能です

| 圧縮設定(A) | 圧縮率 50 |
|---------|--------|
| 圧縮解除(D) |        |

アンケート回答先

右記のQRコードを読み取るか URLにアクセスしてください。

https://clsystem1.f-form.com/MTPowerSurvey

圧縮を解除(未設定状態に戻す)場合は、[圧縮解除]を選択、設定した商品をクリックします。

## 商品情報の「圧縮率」を登録する

陳列時に、必ず圧縮したい、または圧縮したくない商品に対しては商品情報マスターの 各商品の「圧縮率」に該当の数値を入れて登録します。 ※**圧縮したくない商品は「100%」で登録**すると什器側で圧縮を許可しても圧縮されません。

什器配置、単品圧縮、商品情報(圧縮率)すべてを設定していた場合は、 ①単品圧縮の圧縮率→ ②商品情報の圧縮率 →③什器配置の圧縮率が採用されます。